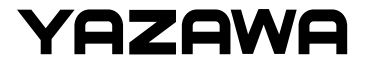

# タッチパネル操作 -TC02 サーモカメラ

株式会社ヤザワコーポレーション

v1.0

1

## TC02 サーモカメラ

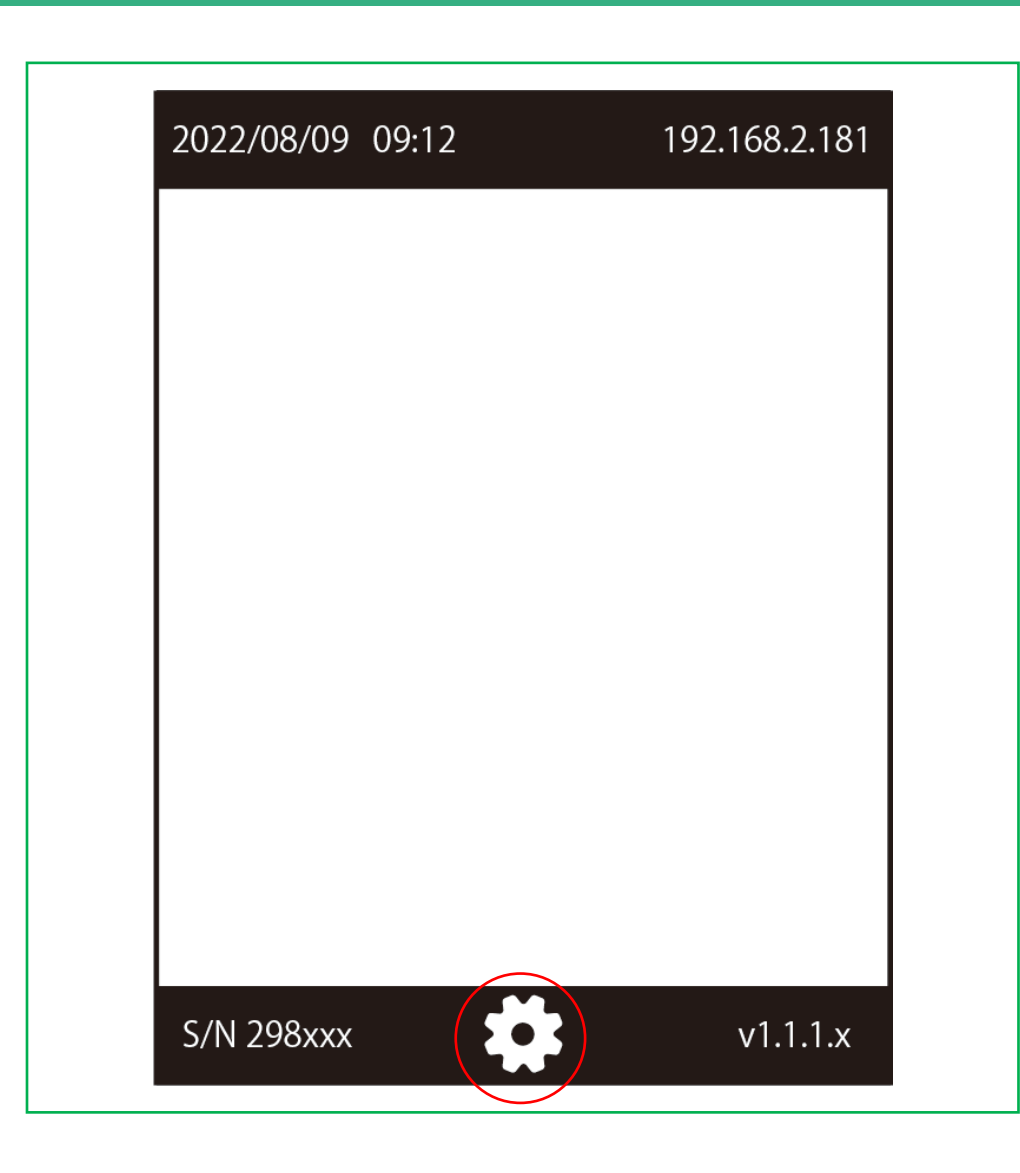

#### ディスプレイ 測定画面中央下の設定アイ コンをタップします。

## TC02 サーモカメラ

| _ |       |  |
|---|-------|--|
|   | admin |  |
|   | パスワード |  |
|   | ログイン  |  |
|   |       |  |
|   |       |  |
|   |       |  |

パスワードを入力します。 パスワード項目をタッチすると、キー ボードが出現するので入力しましょう。 パスワード初期値は「admin」です。 入力後、ログインボタンを押します。 右上のホームアイコンを押すと、測定画 面に戻ります。

## TC02 サーモカメラ

| 2022/08 | /09 09:12                                          | 192.16             | 8.2.181 |
|---------|----------------------------------------------------|--------------------|---------|
| <       | タッチパネ                                              | ベルメニュー             |         |
|         | <b>、 ()</b> () () () () () () () () () () () () () | <b>(」)</b><br>音声設定 |         |
| ١       | <b>会</b><br>Wi-Fi 設定                               | 履歴データ出             | 力       |
| S/N 298 | xxx                                                | V                  | 1.1.1.x |

#### 4項目が表示されます。

[1]本体設定…本体情報確認、パスワード変更、スク リーンセーバー設定、アップデート設定、操作マニュ アル →P5~P7

[2]音声設定…音量設定、効果音設定、音声アナウンス 設定、音声アナウンス言語設定 →P8

[3]Wi-Fi設定…本体を近くのWiFiへ接続。SSID選択、 パスワード入力 →P9

[4]履歴データ出力…USBメモリーへ測定データを出力 →P10

## TC02 サーモカメラ

| 2022/08/09 | 09:12         | 192.168.2.181 |
|------------|---------------|---------------|
| <          | 本体設定          |               |
| 本体情報       |               | >             |
| パスワード      | 変更            | >             |
| スクリーン      | ·セーバー         | >             |
| 本体アッフ      | ゚゚゚゚゚゚゚゚゚゚゚ート | >             |
| 操作マニュ      | アル            | >             |
|            |               |               |
| S/N 298xxx |               | v1.1.1.x      |

[1]本体設定 - 5項目が表示されます。

①本体情報

②パスワード変更…初期値「admin」から変更します。

③スクリーンセーバー…測定しない時間帯に画面やけ防止の為、画面を暗くします。時間設定可能。

④本体アップデート…アップデートファイル「.bin」 を用意し、USBメモリからアップデートします。

⑤操作マニュアル…WEB上で操作マニュアルを閲覧できます。スマートフォンを用意してください。

## TC02 サーモカメラ

| < | パスワード変更     |  |
|---|-------------|--|
|   | 当パスワード      |  |
|   | 新パスワード      |  |
|   | 新しいパスワードを確認 |  |
|   | ОК          |  |

### [1-②]本体設定 - パスワード変更

現在のパスワードを一度入力し、新しいパスワードを2 回入力します。その後OKを押すことでパスワードを変 更できます。

## TC02 サーモカメラ

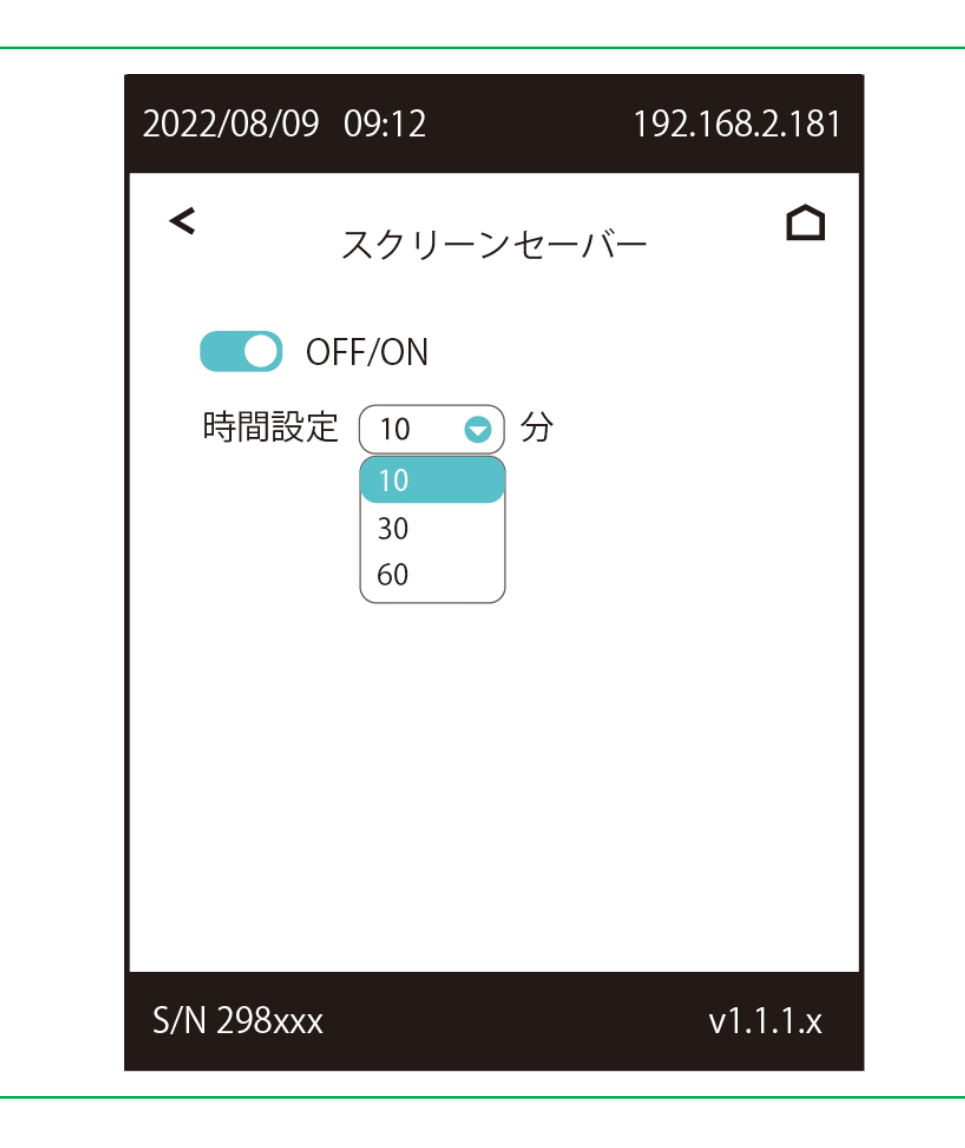

#### [1-③]本体設定 - スクリーンセーバー

スクリーンセーバーをON/OFF調整できます。またス クリーンセーバーが有効な時間を変更できます。

## TC02 サーモカメラ

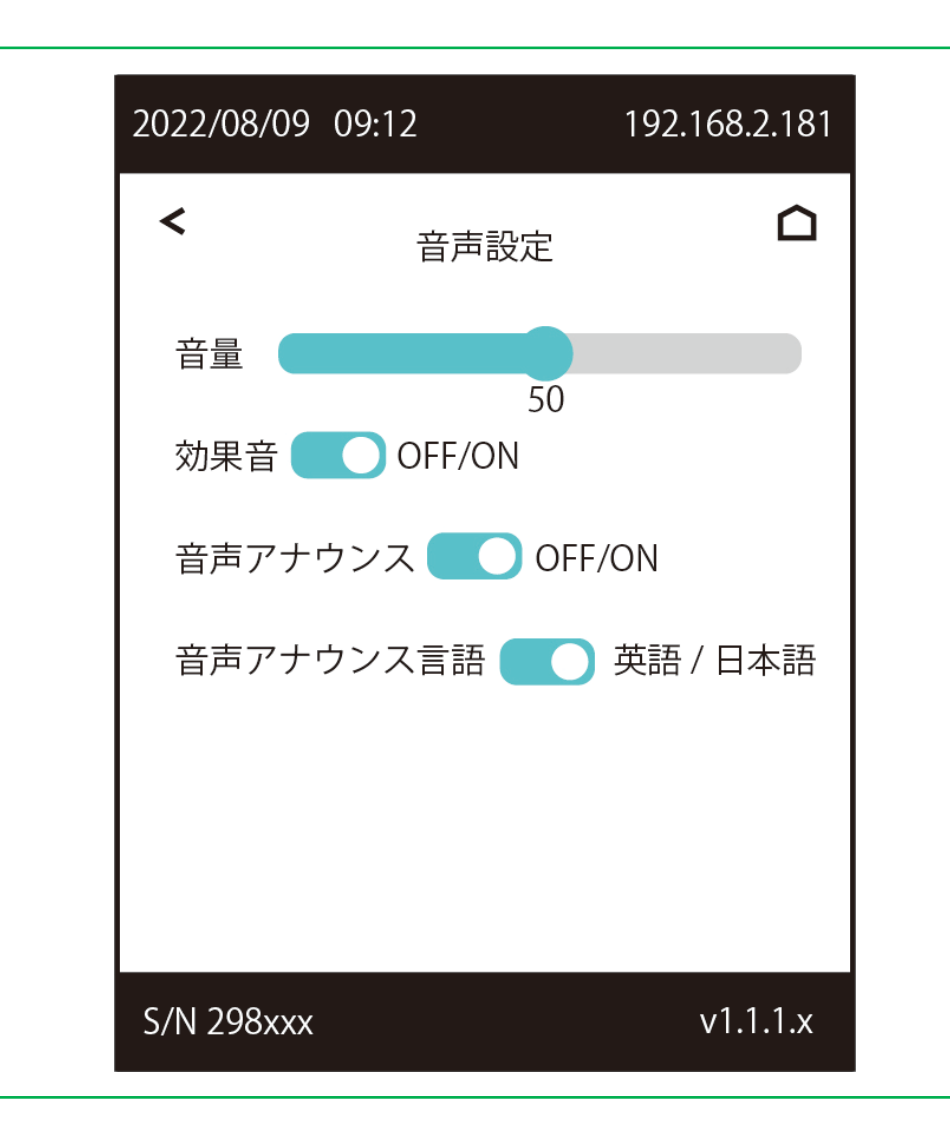

[2]音声設定

①全体の音量を調整します。

②測定時の効果音をON/OFF調整できます。

③温度測定時等の音声アナウンスををON/OFF調整できます。

④③で読み上げられる音声言語を英語/日本語切り替 えできます。

# TC02 サーモカメラ

| 2022/08/09 | 09:12       | 192.168.2.181 |
|------------|-------------|---------------|
| <          | Wi-Fi       |               |
|            |             |               |
|            |             |               |
|            |             |               |
|            |             |               |
| 2.4Ghz     | の WiFi を選んて | でください 🛁       |
| パスワー       | - K         |               |
| S/N 298xxx |             | v1.1.1.x      |

### [3]WiFi設定

「2.4GhzのWiFiを…」の右側矢印をタップすると、本 体が周辺の2.4GhzWiFiを取得します。 取得したWiFiに対応するパスワード(暗号化キー)を入 力することで無線接続できます。

## TC02 サーモカメラ

| 2022/00/0J | 09:12      | 192.168.2.181 |
|------------|------------|---------------|
| <          | データ出力      |               |
|            |            |               |
|            |            |               |
|            | 1171.002.7 |               |
|            |            |               |
|            | 出力を決定する    |               |

#### [4]履歴データ出力

事前にUSBメモリを差し込みます。 その後「リフレッシュ」をタップし、USBメモリを読 み込んだこと確認し、「出力を決定する」でUSBメモ リへ出力します。